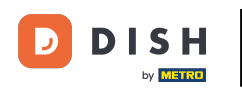

Dobrodošli na svoju DISH mobilnu nadzornu ploču . U ovom vodiču pokazat ćemo vam kako postaviti PIN za aplikaciju.

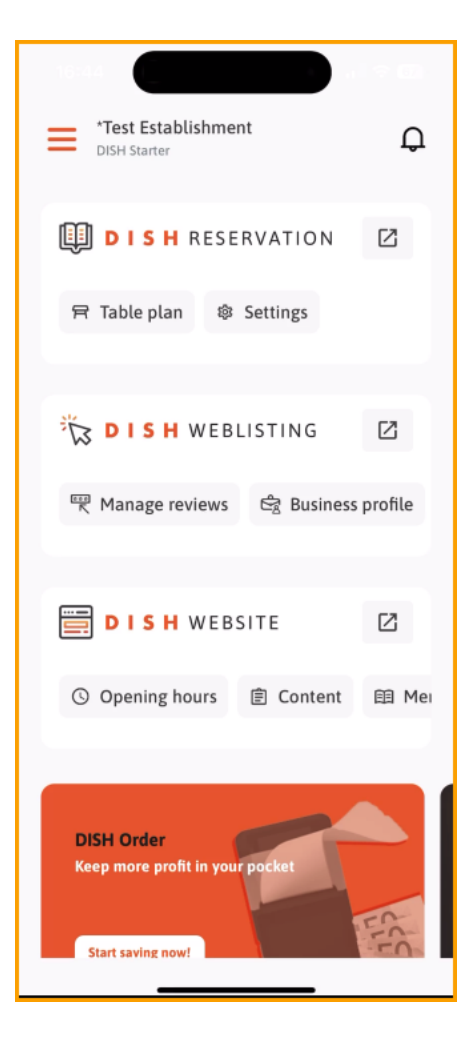

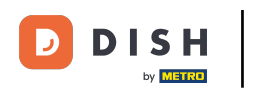

## Prvo dodirnite izbornik .

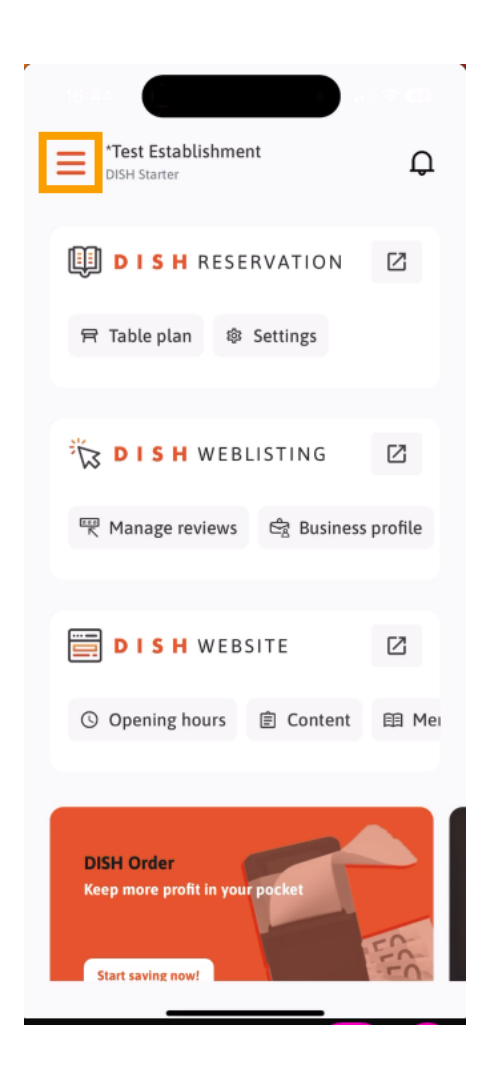

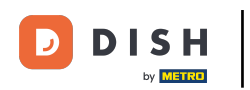

## 2atim odaberite MOJ RAČUN kako biste otvorili postavke svog računa.

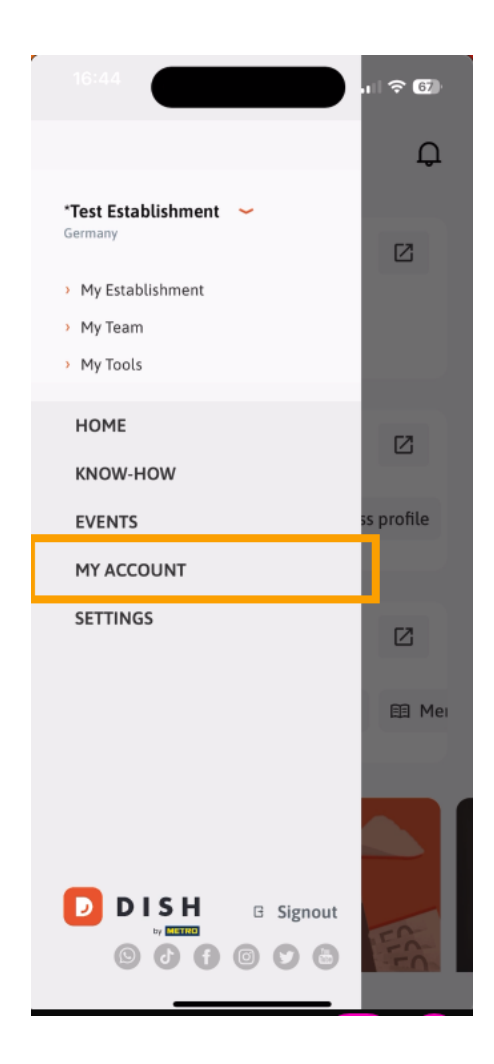

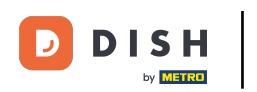

Sada ste u postavkama svog računa. Pomaknite se prema dolje da dođete do postavljanja PIN-a.

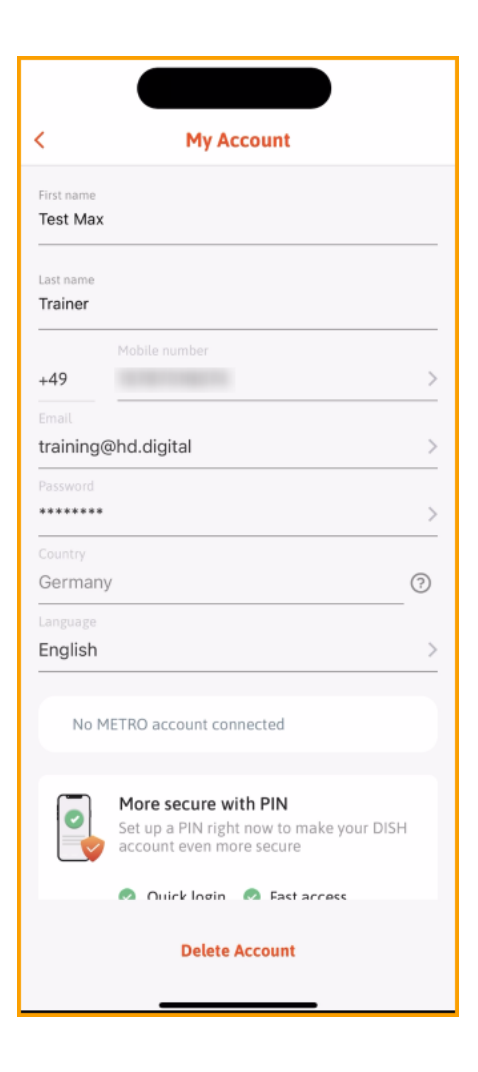

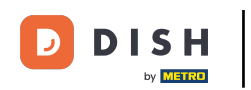

Sada dodirnite Postavi sada za početak postavljanja PIN-a.

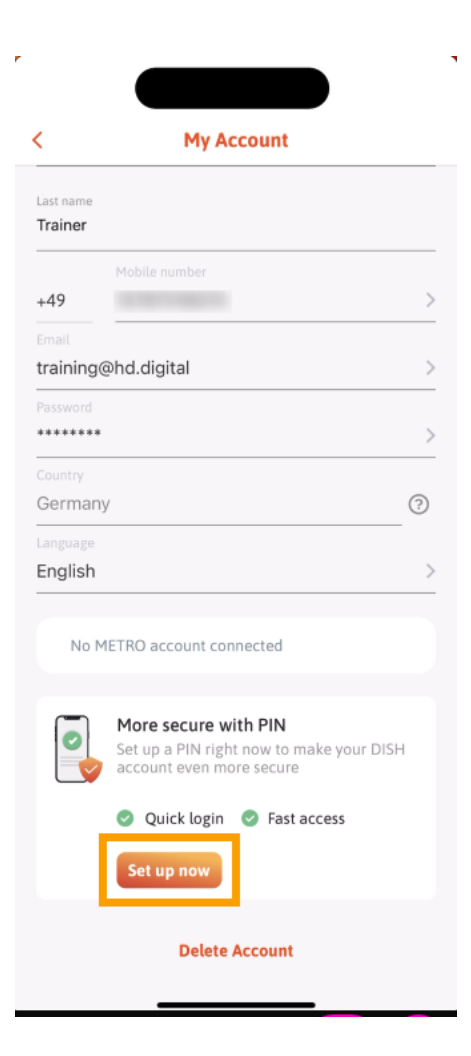

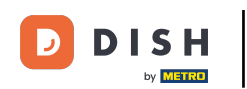

Zatim će se od vas tražiti da potvrdite poništavanje PIN-a. Dodirnite Da, potvrdite za nastavak. Napomena: Bit ćete odjavljeni.

|                      | My Account                                  |                |
|----------------------|---------------------------------------------|----------------|
| Last name<br>Trainer |                                             |                |
|                      | Mobile number                               |                |
| +49                  | 15787016074                                 | >              |
| training             | @hd.digital                                 | >              |
| Password             |                                             |                |
| ******               |                                             | >              |
| Country<br>German    | v                                           | (?)            |
| Language             | ·                                           |                |
| English              |                                             | >              |
|                      | ^                                           |                |
| Are you              | sure you want to reset your PII logged out. | N? You will be |

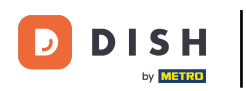

• Vratite se na ekran za prijavu, dodirnite Prijava za prijavu na svoj račun.

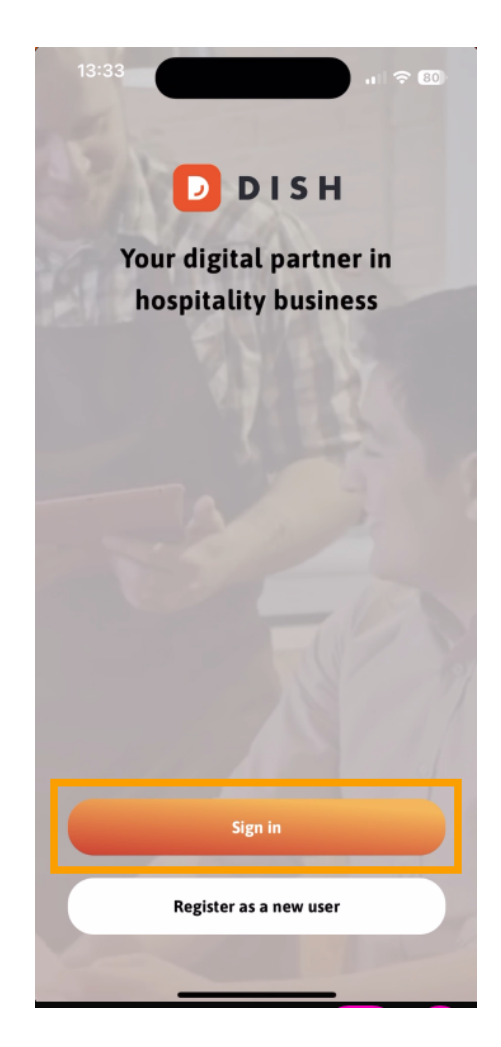

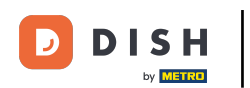

## Unesite svoje vjerodajnice .

|                    | Log                                    | ; in                  |
|--------------------|----------------------------------------|-----------------------|
| Sign i             | n to DISH                              |                       |
| Please :<br>mobile | sign in to your DIS<br>number or email | 5H account using your |
| Mo                 | oile number                            | Email                 |
|                    |                                        |                       |
| Email              |                                        |                       |
|                    |                                        |                       |
| Passwor            | d                                      | Shov                  |
|                    |                                        | Forgot password?      |
|                    |                                        |                       |
|                    |                                        |                       |
|                    | Having trouble?                        | Contact Support       |
|                    | Sign                                   | ı in                  |
|                    | og in with your                        | TETRO account         |

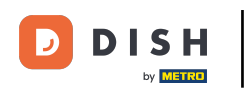

I dodirnite Prijavite se nastaviti.

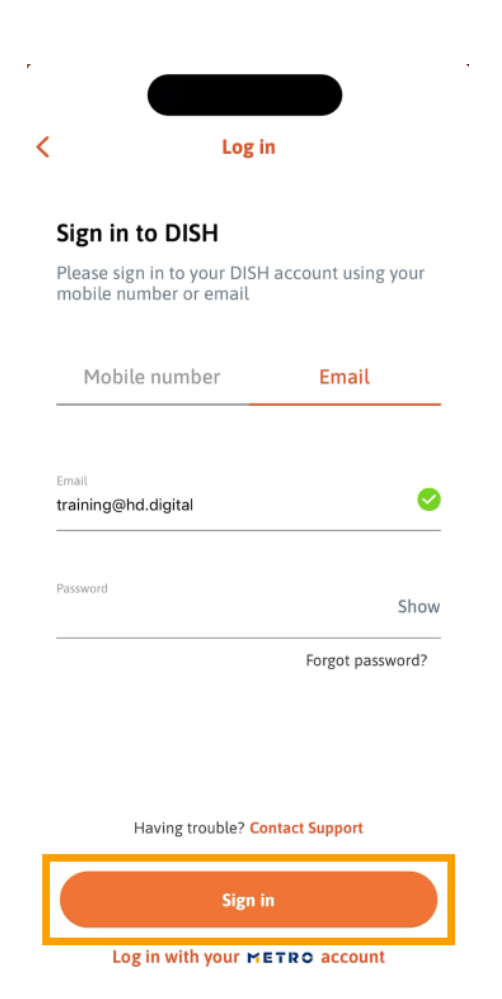

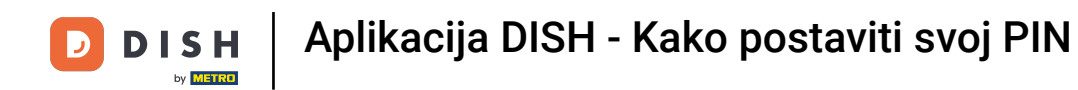

E Zatim će se od vas tražiti da odaberete 4-znamenkasti PIN. Unesite svoj PIN u odgovarajuće polje.

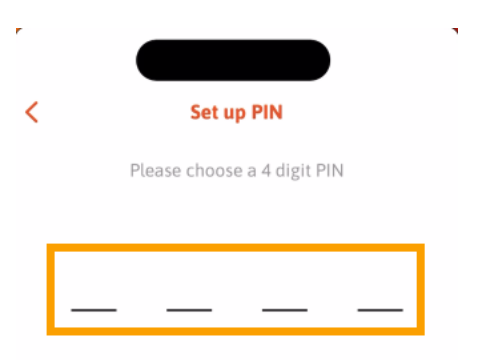

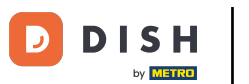

• Nakon toga dodirnite Nastavi za nastavak.

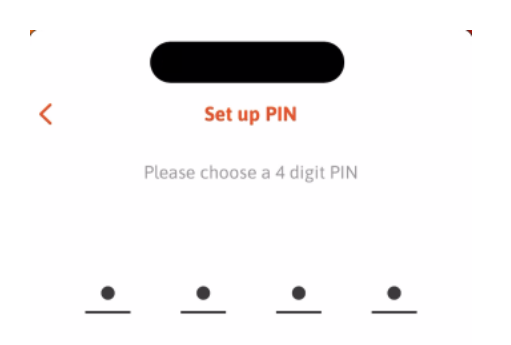

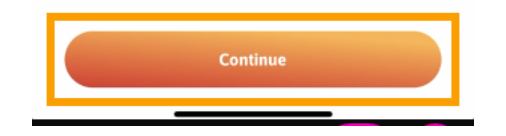

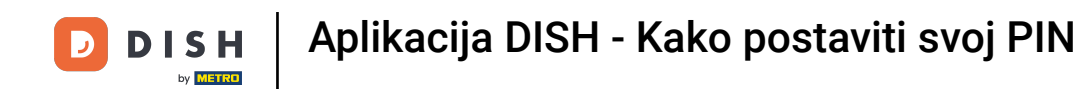

6 Kako biste uskladili nedavno odabrani PIN, ponovno unesite PIN u odgovarajuće polje.

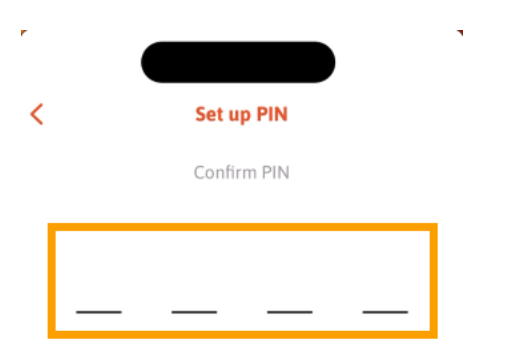

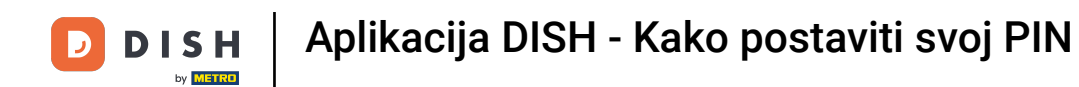

l dodirnite Potvrdi da biste primijenili svoj novi PIN.

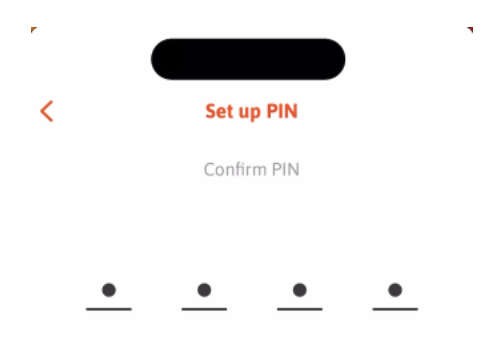

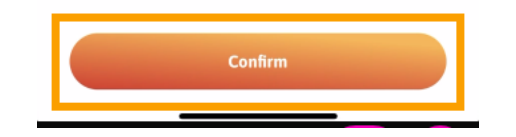

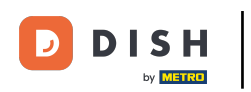

• Vaš PIN je uspješno postavljen. Kliknite Nastavi na DISH da biste se vratili na nadzornu ploču.

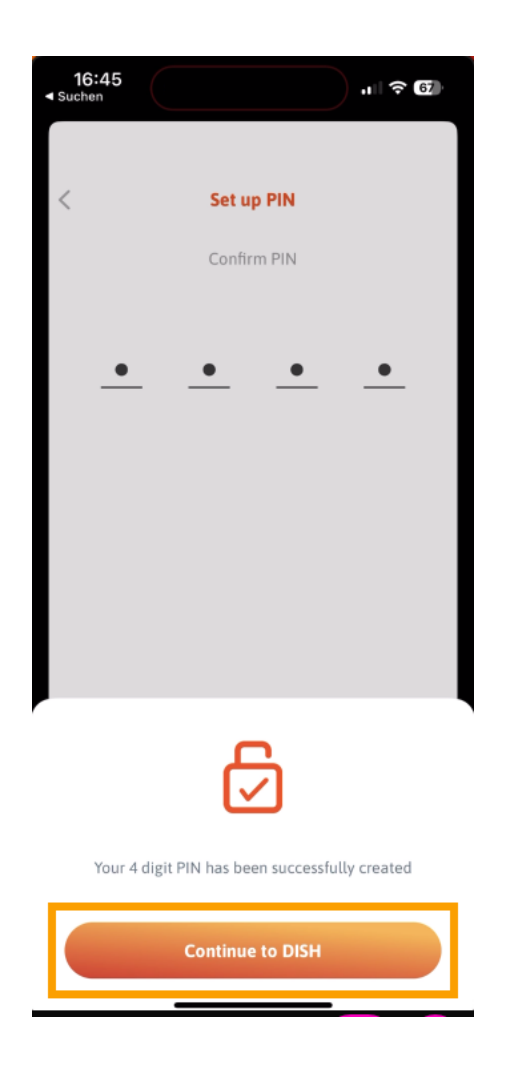

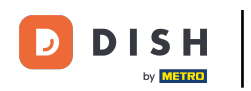

To je to. Završili ste vodič i sada znate kako postaviti svoj PIN za aplikaciju.

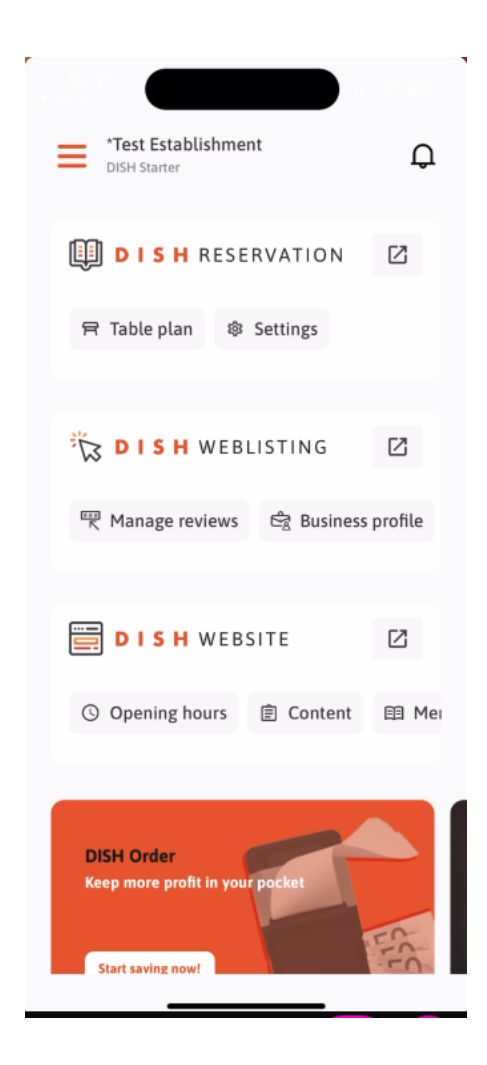

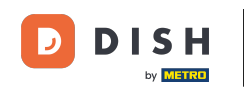

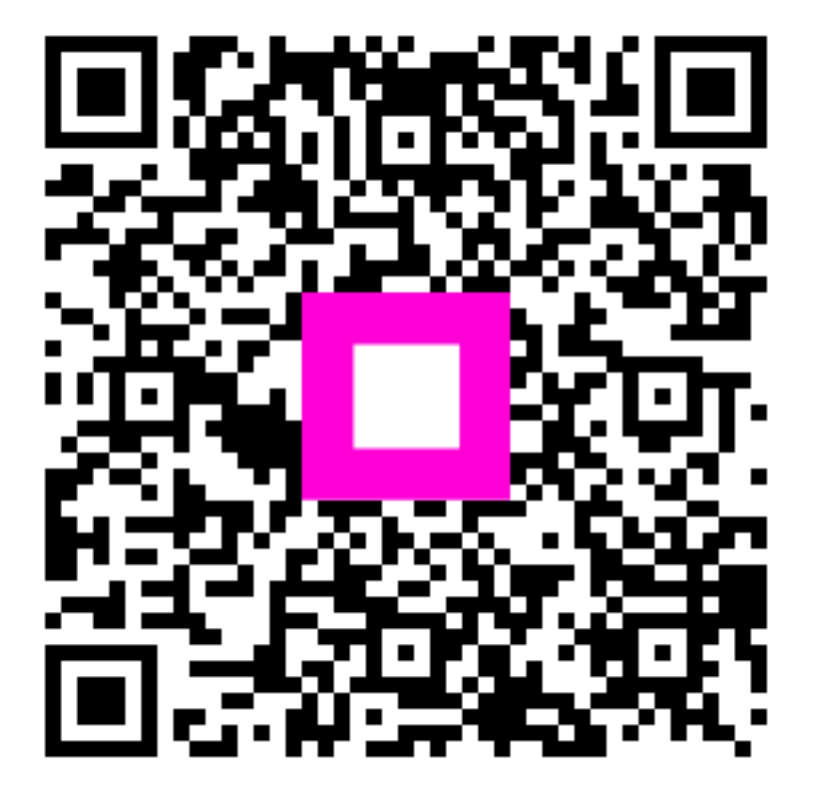

Skenirajte za odlazak na interaktivni player